## คู่มือการเข้าใช้งาน การตรวจสอบบัญชีเงินฝากธนาคาร

1. เข้าผ่านเว็บเบราเซอร์ Google Chorme

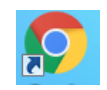

2. พิมพ์ Address url : <u>http://service.ru.ac.th:4300/login</u>

| แท็บใหม่ | 2 A http://servio   | × +                   |                        | _                    |         |                       |
|----------|---------------------|-----------------------|------------------------|----------------------|---------|-----------------------|
| แอป      | User Identification | 🐞 ระบบรายงานการเงินรว | 🛓 ะรายชื่อผู้ประกอบการ | Z Backup ข้อมูล Wind | YouTube | 🔇 ระบบบันทึกบัญชีธนาด |
|          |                     |                       |                        |                      |         |                       |
|          |                     |                       |                        |                      |         |                       |
|          |                     |                       |                        |                      |         |                       |

3. Username และ Password ให้ใช้รหัสที่เข้าระบบบัญชี 3 มิติ

เช่น username โครงการพิเศษ : A01000001 , username หน่วยงาน : RU20102\_01

4. จากนั้น กดปุ่ม เข้าสู่ระบบ

| 🔇 ระบบบันทึกบัญชิธนาดาร มหาวิทยาลัย × 🕂                                |      |        |
|------------------------------------------------------------------------|------|--------|
| C 🔺 ใม่ปลอดกับ   service.ru.ac.th:4300/login                           | 07 ★ | =J 🥘 : |
| 💶 ระบบบันทึกบัญชีธนาคาร                                                |      |        |
| ເນັ່ງຜູ່່ຽະບານ<br>Username<br>RU20102_01<br>Password<br>4 ເທັງຜູ່ຈະບານ |      |        |

5. เข้าสู่หน้าจอ ระบบจะแสดงเฉพาะบัญชีเงินฝากธนาคารที่ไม่ปรากฎในงบการเงิน

| 🔕 ระบบบันทึกบัญชีธนาตาร มหาวิทยาลัยะ 🕽 | × +                               |                     |                            |                     |                |             |    |   | - 0  | × |
|----------------------------------------|-----------------------------------|---------------------|----------------------------|---------------------|----------------|-------------|----|---|------|---|
| ← → C ▲ luiunar se                     | ervice.ru.ac.th:4300/home         |                     |                            |                     |                |             | 07 | ☆ | =1 🥘 | : |
| <sup>10</sup> <sub>5ຮັບນ</sub> ນ 5.1   | 🟛 บันเท็กบัญชีธนาคาร 🏛 บัญชีธนาคา | รทุกหน่วยงาน 🖶บัญชี | รนาคารที่ยืนยันแล้ว 🖻 ออกจ | ากระบบ (RU20102_01) |                |             |    |   |      | Î |
|                                        |                                   |                     |                            |                     |                |             |    |   |      | ъ |
|                                        | า้าเพื่อนักเชื่อนา                | 025                 |                            |                     |                |             |    |   |      |   |
|                                        | มนทกมณิภาณ                        | 161 13              |                            |                     |                |             |    |   |      |   |
|                                        | รายการบัญชีที่บันทึกของห          | 5.2                 | กรองตามเลขที่บัญชื         | ครองตามประเภท       | กรองตามธนาคาร  |             |    |   |      |   |
|                                        | พิมพ์เพื่อกรองตามเลขที่บัญชี      | $\neg$              | เลขที่บัญชี                | ประเภทบัญชี         | ธนาคาร         | สถานะบันทึก |    |   |      |   |
|                                        |                                   |                     | 000000289876               | กระแสรายวัน         | <b>ວວ</b> ມສືນ |             |    |   |      |   |
|                                        |                                   |                     | 000000477141               | กระแสรายวัน         | ออมสิน         |             |    |   |      |   |
|                                        |                                   |                     | 001031001298               | กระแสรายวัน         | ออมสิน         |             |    |   |      |   |
|                                        |                                   |                     | 001031001868               | กระแสรายวัน         | ออมสิน         |             |    |   |      |   |
|                                        |                                   |                     | 001031003757               | กระแสรายวัน         | ออมสิน         |             |    |   |      |   |
|                                        |                                   |                     | 001031005554               | กระแสรายวัน         | ออมสิน         |             |    |   |      |   |
|                                        |                                   |                     | 001031006818               | กระแสรายวัน         | ออมสิน         |             |    |   |      |   |
|                                        |                                   |                     | 001031006859               | กระแสรายวัน         | ออมสิน         |             |    |   |      |   |
|                                        |                                   |                     | 001031006891               | กระแสรายวัน         | ออมสิน         |             |    |   |      |   |
|                                        |                                   |                     | 001031006925               | กระแสรายวัน         | ออมสิน         |             |    |   |      |   |
|                                        |                                   |                     | « <u>1</u> 2 3 4           | 5 »                 |                |             |    |   |      |   |
|                                        |                                   |                     |                            |                     |                | 10 25 50    |    |   |      | * |

6. การค้นหา โดย เลขบัญชี <u>หรือ</u> ประเภทบัญชี <u>หรือ</u> กรองตามธนาคาร

ตัวอย่าง บัญชีธนาคาร ออมสิน ประจำ12เดือน ทุนแก้วขวัญ เลขที่บัญชี 340310056551

- 6.1 ใส่เลขที่
- 6.2 คลิกที่ เลขที่บัญชี

#### บันทึกบัญชีธนาคาร รายการบัญชีที่มันทึกของหน่ว

| รายการบัญชีที่บันทึกของหน่ว  | 6.1 | 56551<br>56551 | กรองตามประเภท | กรองตามธนาคาร |             |
|------------------------------|-----|----------------|---------------|---------------|-------------|
| พิมพ์เพื่อกรองตามเลขที่บัญชี |     | เลขที่บัญชี    | ประเภทบัญชี   | ธนาคาร        | สถานะบันทึก |
| e                            | 6.2 | 340310056551   | ประจำ         | ออมสิน        |             |
|                              |     |                |               |               |             |

7. จะปรากฏแบบฟอร์มด้านซ้าย ของหน้าจอ กรอกให้ครบทุกช่อง

| 1000 D                       | 56551         | ครองตามประเภท | กรองตามธนาคาร |            |
|------------------------------|---------------|---------------|---------------|------------|
| ายัม                         | 56551         |               |               |            |
| 0310056551                   | เลขที่บัญชี   | ประเภทบัญชี   | ธนาคาร        | สถานะบันท์ |
| ทบัญชี                       | 240240055554  | . Inc. de     | 9             |            |
| n                            | 340310056551  | บระจา         | ออมสน         |            |
| ແຈັນ.                        |               |               |               |            |
| รนาคาร                       |               |               |               |            |
| ขาธนาคาร                     | 7.1. กรอก สาข | เาธนาคาร      |               |            |
| ž                            |               |               |               |            |
| ทุนแก้วขวัญ วัชโรทัย (มร.)   | 7.2. ตรวจสอบ  | ชื่อบัณชี     |               |            |
| ⊎้อนุมัดิบัญช <mark>ี</mark> |               |               |               |            |
| นามผู้อนุมัติบัญชี           | 7.3. กรอก ผ้อ | นมัติบัญที    |               |            |
| อียดวัตถุประสงค์ของบัญชี     |               |               | _             |            |
| d. v. 1                      |               |               |               | 1          |

| 🔇 ระบบบันทึกบัญชิธนาตาร มหา | าวิทยาลัย × G มหาวิทยาลัย รามตำแหง ivr - ต้นหาล้ะ × +                            |                              | _                      |           |             | - D × |
|-----------------------------|----------------------------------------------------------------------------------|------------------------------|------------------------|-----------|-------------|-------|
| ← → C ▲ luiuna              | ☆ 🎫 🍔 🗄                                                                          |                              |                        |           |             |       |
| 🖪 ระบบบันทึกบัญว่           | ชี <b>ธนาคาร 🏛บันท์กบัญขีธนาคาร 🏛</b> บัญชีธนาคารทุกหน่วยงาน 🖶                   | มัญชีธนาคารที่ยืนยันแล้ว 🖨 อ | อกจากระบบ (RU20102_01) |           |             | Ĺ     |
|                             | บันทึกบัญชีธนาคาร<br>แบบฟอร์ม<br>แซท์นัญซ์                                       | 8                            | ศรณฑาแประเภท           | ระครามสาย |             |       |
|                             | 340310056551                                                                     | เลขที่บัญชี                  | ประเภทบัญชี            | ธนาคาร    | สถานะบันทึก |       |
|                             | ประเภทบัญชี                                                                      | 340310056551                 | ประจำ                  | ออมสิน    |             |       |
|                             | ประจำ                                                                            |                              |                        |           |             |       |
|                             | จำนวนเงิน.                                                                       |                              |                        |           |             |       |
|                             | สาขาธนาคาร                                                                       |                              |                        |           |             |       |
|                             | มหาวิทยาลัยรามคำแหง                                                              |                              |                        |           |             |       |
|                             | ชื่อบัญชี                                                                        |                              |                        |           |             |       |
|                             | กองทุนแก้วขวัญ วัชโรทัย (มร.)                                                    |                              |                        |           |             |       |
|                             | รายนามผู้อนุมัติบัญชี                                                            |                              |                        |           |             |       |
|                             | 1. นางหนึ่ง. รามหนึ่ง และ. นาย สอง รามสอง ห<br>หรือ นาย สาม รามสาม               |                              |                        |           |             |       |
|                             | รายละเอียดวัดกุประสงค์ของบัญชี                                                   |                              |                        |           |             |       |
|                             | เพื่อฝากรักษาเงินดันเพื่อนำดอกเบี้ยนำไปเป็นทุน<br>การศึกษากองทนแก้วขวัญ วัชโรทัย |                              |                        |           |             |       |

| 9. แสดงหน้าจอ                            | สถานะบันทึก เป็นสีเขียว                                      |                            |                  |               |             |   |         |
|------------------------------------------|--------------------------------------------------------------|----------------------------|------------------|---------------|-------------|---|---------|
| 10. คลิกปุ่ม                             | บัญชีธนาคารทุกหน่วยงา                                        | 1<br>1<br>น                | รมาคารทุกหน่ว    | อยงาน         |             |   |         |
| 🚺 🔕 ระบบบันทึกบัญชีอนาตาร มหาวิทยาภัยะ 🗙 | G มหาวิทยาลัย รามดำแหง ivr - สันหาดัว × +                    |                            |                  |               |             |   | - 0 ×   |
| 🗧 🔶 C 🔺 ใม่ปลอดภัย   ser                 | vice.ru.ac.th:4300/account                                   | 1                          |                  |               |             |   | ☆ ⊒ 🥘 : |
| 🗓 ระบบบันทึกบัญชีธนาคา:                  | 5 <u>ณิบันท์กบัญชีธนาคาร</u> <u>มิบัญชีธนาคารทุกหน่วยงาน</u> | 10 <sup>a)</sup> 🖨 aananns | ະນນ (RU20102_01) |               |             |   |         |
|                                          | บันทึกข้อมูลสำเร็จ                                           |                            |                  |               |             |   |         |
|                                          | บันทึกบัญชีธนาคาร                                            |                            |                  |               |             |   |         |
|                                          | รายการบัญชีที่บันทึกของหน่วยงาน.                             | 56551<br>56551             | กรองตามประเภท    | กรองตามสมาการ |             |   |         |
|                                          | พิมพ์เพื่อกรองตามเลขที่บัญชี                                 | เลขที่บัณชี                | ประเภทบัณชี      | ธนาคาร        | สถานะบันทึก |   |         |
|                                          | 1. 340310056551                                              | 340310056551               | ประจำ            | ออมสิน        | •           | 9 |         |
|                                          |                                                              |                            |                  |               |             |   |         |
|                                          |                                                              |                            |                  |               |             |   |         |
|                                          |                                                              |                            |                  |               |             |   |         |
|                                          |                                                              |                            |                  |               |             |   |         |
|                                          |                                                              |                            |                  |               |             |   |         |

#### กองคลังและสถาบันคอมพิวเดอร์ © มหาวิทยาลัยรามค่าแหง 2561.

### 11. แสดงหน้าจอ ธนาคารที่ได้บันทึก ตรวจสอบรายการ จากนั้น คลิกที่ บัญชีธนาคารที่ยืนยันแล้ว เพื่อพิมพ์

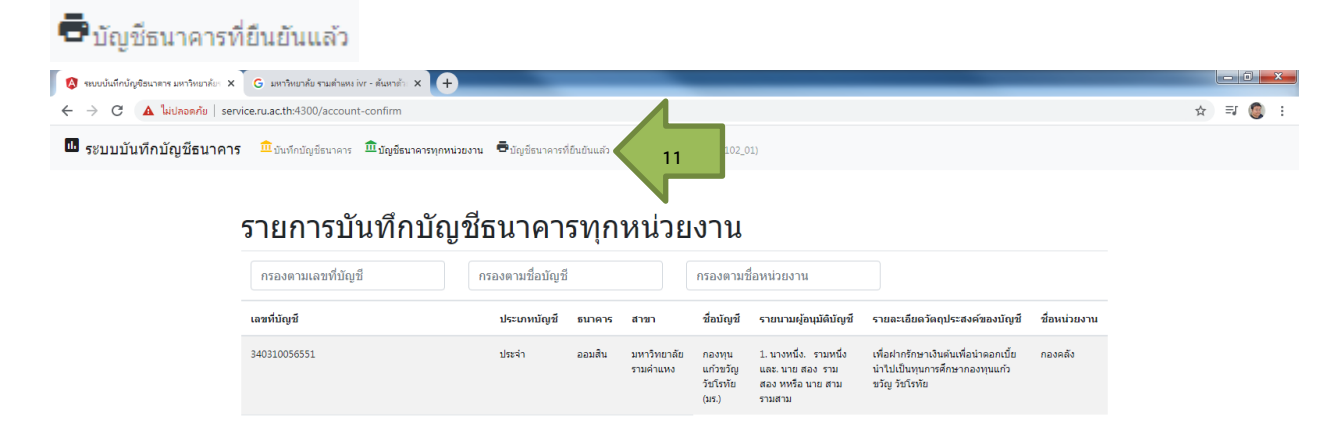

กองคลังและสถาบันคอมพิวเตอร์ © มหาวิทยาลัยรามค่าแหง 2561.

🖶 คลิกเพื่อสั่งพิมพ์รายงาน

# 12. แสดงหน้าจอ บัญชีธนาคารที่ยืนยันแล้ว เพื่อพิมพ์

|                                                                                                    | ពេះពិរាធព                        | เาคาร                 | ของ กอง                 | )คลัง<br><mark>●</mark> คลิก     | เพื่อสั่งพิมพ์รายงาน 12                                                             |                                                                                    |  |
|----------------------------------------------------------------------------------------------------|----------------------------------|-----------------------|-------------------------|----------------------------------|-------------------------------------------------------------------------------------|------------------------------------------------------------------------------------|--|
| ลำดับ เลขที่บัญชี                                                                                                    | ประเภท<br>บัญชี                  | ธนาคาร                | สาขา                    | ชื่อบัญชี                        | รายนามผู้อนุมัติบัญชี                                                               | รายละเอียดวัดกุประสงค์ของบัญชี                                                     |  |
| 1 340310056551                                                                                                    | ประจำ                            | ออมสิน                | มหาวิทยาลัย<br>รามคำแหง | กองทุนแก้วขวัญ<br>วัชโรทัย (มร.) | <ol> <li>นางหนึ่ง. รามหนึ่ง และ. นาย สอง รามสอง<br/>หหรือ นาย สาม รามสาม</li> </ol> | เพื่อฝากรักษาเงินดันเพื่อนำดอกเบี้ยน่าใปเป็นทุนการ<br>ศึกษากองทุนแก้วขวัญ วัชโรทัย |  |
| ขอรับรองรายการบัญชีธนาคา:<br>หมายเหตุ :                                                                                                    | เซิ่งพิมพ์ออกจากร                | สะบบจำนวน             | หน้า                    |                                  |                                                                                     |                                                                                    |  |
| <ol> <li>ผู้มีอ่านาจลงนาม         <ul> <li>คณบดี</li> <li>ผู้อ่านวยการสำนัก</li> <li>ผู้อ่านวยการสถาบัน</li> <li>ผู้อ่านวยการสถาบัน</li> <li>ผู้อ่านวยการกอง</li> <li>ประธานโครงการดีกษ</li> <li>ผู้อ่านวยการ โครงการ</li> </ul> </li> </ol> | าภาคพิเศษ<br>/สุนย์              |                       |                         |                                  |                                                                                     |                                                                                    |  |
| <ol> <li>เอกสารที่นำส่ง</li> <li>รายการบันทึกบัญชีธน</li> <li>พร้อมสำเนาสมุดบัญชี</li> </ol>                                                                                                    | าคารของ กองคลั<br>เงินฝากธนาคารห | ง 1 ชุด<br>น้าแรกและห | น้าสุดท้าย ทุกบัญ       | ชื่อย่างละ 1 ชุด                 |                                                                                     |                                                                                    |  |

### 13. เข้าสู่หน้าจอ พิมพ์

| รายก       | ารบันทึก:                   | ប័ល្អឌីត             | นาคาร           | ของ กอ              | งคลัง                  |                                                            |                                     | พิมพ์               | 1 หน้าย               | กระดาษ |
|------------|-----------------------------|----------------------|-----------------|---------------------|------------------------|------------------------------------------------------------|-------------------------------------|---------------------|-----------------------|--------|
| dhilu<br>1 | เลขที่มัญชี<br>340310056551 | diga<br>diga<br>diga | อมาคาร<br>ออมไร | การา<br>เป็นการาสัย | daulord<br>narrowsh    | รายมามผู้สบุริสัมญชี<br>1. บายหนึ่ง, รายหนึ่ง และ, บาย สอง | รามละเสียตวัดกุมโรสงกันละมัญชี      | ปลายทาง             | 🖶 HP LaserJet Pro M40 | . 20   |
| un funner  | ายการมีสูงชื่อมาคารชื่      | Éeffaniaan en        | נינאי 4ענגנפא   | 100410340<br>       | ulay fulsatu<br>(art.) | รารสอง หหรือ ขาง สาม รามสาม                                | (Bargerridhonnairguar)ostaj Satoria | หน้า                | ทั้งหมด               | Ŧ      |
|            |                             |                      |                 |                     |                        |                                                            |                                     | จำนวนชุด            | 1                     |        |
|            |                             |                      |                 |                     |                        |                                                            |                                     | การตั้งค่าเพิ่มเดิม |                       | ~      |
|            |                             |                      |                 | nazellistatat       | ามันคลมพิวเตอร์ C      | 2 มหาวิทยาลัยรามศ์ระบท 2561.                               |                                     |                     |                       |        |
|            |                             |                      |                 |                     |                        |                                                            |                                     |                     |                       |        |
|            |                             |                      |                 |                     |                        |                                                            |                                     |                     |                       |        |
|            |                             |                      |                 |                     |                        |                                                            |                                     |                     |                       |        |
|            |                             |                      |                 |                     |                        |                                                            |                                     |                     |                       |        |
|            |                             |                      |                 |                     |                        |                                                            |                                     |                     |                       |        |
|            |                             |                      |                 |                     |                        |                                                            |                                     |                     |                       |        |
|            |                             |                      |                 |                     |                        |                                                            |                                     |                     |                       |        |
|            |                             |                      |                 |                     |                        |                                                            |                                     |                     | พิมพ์                 | 13     |